# Introduction

- This document describes the procedure and precautions for upgrading the CD/ USB receiver firmware.
- If an error occurs while you are updating the firmware, the CD/USB receiver may become unusable. Be sure to read the following procedure and precautions carefully before updating the firmware.
- For basic operations of the CD/USB receiver, refer to the appropriate instruction manual for your model.

# **Target Model and Firmware Version**

The updater can be used for the firmware versions of the models shown below.

| Target models         | Target firmware versions<br>→ Updated versions                                            |
|-----------------------|-------------------------------------------------------------------------------------------|
| KD-X561DBT, KD-X560BT | Ver 190907*** or earlier<br>→ MPG: 1911250001<br>MCU: 1907290007<br>Bluetooth: 1905110005 |

## **Work Flow**

| a      |                                                          |
|--------|----------------------------------------------------------|
| Step 1 | Download the firmware files, and copy them to USB memory |

- **Step 2** Update the firmware. (It takes about 9 minutes.)
- Reset the unit.
- Step 3 Check that the firmware has been updated.

# **Creating the Update Media**

Create the update media on your PC.

- 1. Download the Updates from the Web site.
- 2. Decompress the downloaded file.
- 3. Copy the decompressed file to the top of hierarchy in USB memory.

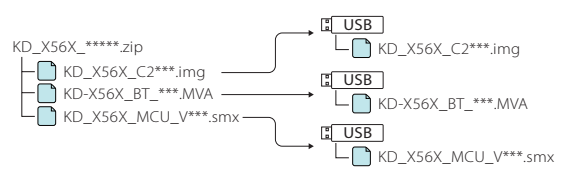

### Caution

 For updating, use a USB memory device with the specifications shown below. Updating is not possible on USB memory devices with other specifications.
USB Standard: USB 2.0
Capacity: 8 GB to 32 GB
File system: FAT 32

#### $\sim$

# $\square$

- Do not copy the updater to a device containing audio files. Blank USB memory is highly recommended.
- Update cannot be performed if it is copied inside a folder.
- If the updater file name is changed, update cannot be performed.

## **Firmware Update Procedure**

- 1. Connect the USB memory which has "KD\_X56X\_C200S\_\*\*\*.img". The confirmation message appears.
- Turn the volume knob to select "Yes", then press the knob.

Update starts with "Updating" displayed. Update should finish in **approximately 3 minutes** and "Upgrade OK!" is displayed upon completion.

- The receiver reboots automatically. Update on the firmware takes effect.
- 4. Remove the USB memory.
- Connect the USB memory which has "KD-X56X\_BT\_\*\*\*\*.MVA". The confirmation message appears.
- 6. Turn the volume knob to select "Yes", then press the knob.

Update starts with "Updating" displayed. Update should finish in **approximately 3 minutes** and "Upgrade OK!" is displayed upon completion.

- The receiver reboots automatically. Update on the firmware takes effect.
- 8. Remove the USB memory.
- Connect the USB memory which has "KD\_X56X\_MCU\_V\*\*\*.smx". The confirmation message appears.
- Turn the volume knob to select "Yes", then press the L KD\_X56X\_MCU\_V\*\*\*.smx

Update starts with "Updating" displayed. Update should finish in **approximately 3 minutes** and "Upgrade OK!" is displayed upon completion.

- 11. The receiver reboots automatically.
- Update on the firmware takes effect.
- 12. Remove the USB memory.

# **Checking the Firmware Version**

- 1. Press and hold  $\langle \mathbf{\hat{P}} \rangle$  to display <u>the</u> settings.
- 2. Press <I◄◀>/<►►I> to select [ 0 ].
- Turn the volume knob to select [Information], then press the knob. Current firmware version is displayed.

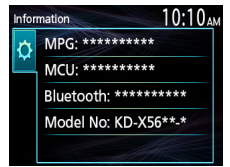

## **Precautions**

- Be sure to park the vehicle in a safe place before updating. Keep the engine running in order to prevent battery from running out.
- Do not turn off the engine or CD/USB receiver power while updating. Update cannot be performed correctly and the CD/USB receiver may become unusable.